## How to submit a ticket in Footprints v12

**1.** Enter the url: <u>hd.scsk12.net</u>

|    | <b>≥bmc</b><br>FootPrints |                                       |                                             |
|----|---------------------------|---------------------------------------|---------------------------------------------|
|    |                           | Peace top in<br>Over hane:<br>Passand |                                             |
| 2. |                           |                                       | Log in with AD/Employee Portal Credentials. |

|                   | I                   |        | Select item(s)   Contains  Sea | rch   |
|-------------------|---------------------|--------|--------------------------------|-------|
| Service Catalog   | e My Tickets View * |        |                                | _     |
| Contains 👻 Search |                     |        | 1                              | Eigar |
| lervice Category  |                     |        |                                |       |
| IT Services       | Applic              | cation | SIM -<br>Powerschool/SMS       |       |
|                   | >                   |        | Helpdesk                       |       |
| ED-FI             |                     |        | Helpdesk                       |       |
| ED-FI             | > Pevel             |        | Helpdesk                       |       |

**4.** Make sure the Service Catalog tab is selected and double click according to the issue.

For example: If the issue is a printer install, double click "IT Services"

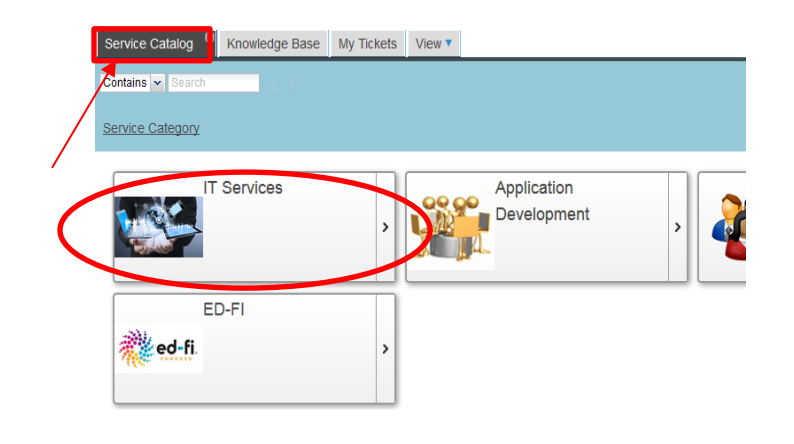

5. When the next page loads, double click "Hardware"

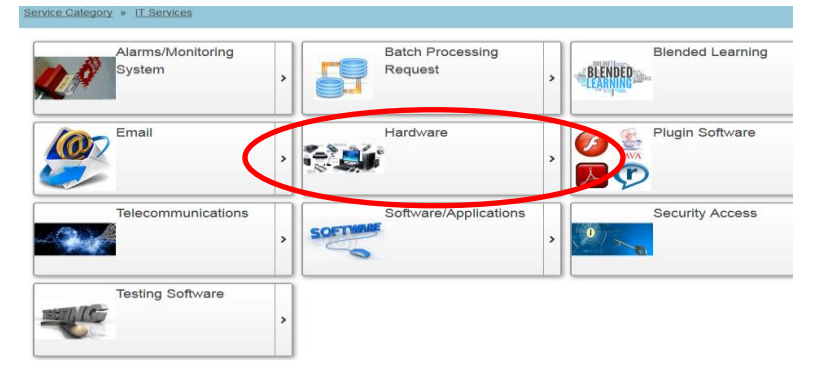

6. When the next page loads, double click "Printer"

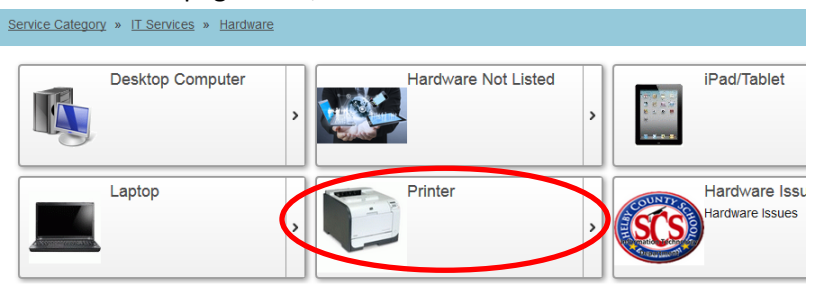

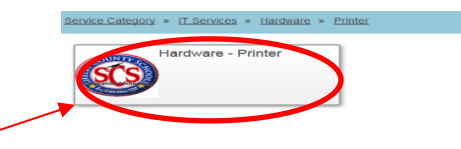

- **7.** When the next page loads, double click the issue picture.
- 8. When the next page loads, single click the **REQUEST SERVICE** button!

| Service Catalog 🙁 Knowle   | dge Base My Tickets View: Service | SV-25 SV-25 View View V                                                                                                    |  |  |
|----------------------------|-----------------------------------|----------------------------------------------------------------------------------------------------|--|--|
| Edit Print Request Service | Actions -                         |                                                                                                    |  |  |
| Common                     | Common                            |                                                                                                    |  |  |
|                            | Image:                            | Name:                                                                                                    |  |  |
|                            | 🚳 Shelby County Schools           | Hardware - Printer                                                                                                    |  |  |
| ,                          |                                   | *** Please click REQUEST SERVICE button to submit a tick.<br>*** If a form is required, you must first go to the KNOWLED(<br>the form. Then attach it to a Work Order *** |  |  |
|                            |                                   | Created On:                                                                                                    |  |  |
|                            |                                   | 06/13/2016 04:35 PM                                                                                                    |  |  |
|                            |                                   |                                                                                                    |  |  |

**9.** The page that loads is the actual ticket that IT receives.

| Save and Close 👻 Refresh                                                               | Actions - Templates -                                                                                              |  |  |
|----------------------------------------------------------------------------------------|----------------------------------------------------------------------------------------------------|--|--|
| Common                                                                                 |                                                                                                    |  |  |
| Contact Information                                                                    | Incident Number: Short Description*:                                                                               |  |  |
| Work Order Information                                                                 | Hardware Issues                                                                                                    |  |  |
| Closure Information                                                                    | Status: Created On:                                                                                                |  |  |
| Attachments Description:                                                               |                                                                                                    |  |  |
| Copy from: Knowledge Base                                                              |                                                                                                    |  |  |
| Q □ X □ □ □ □ □ × → B I U S × x <sup>2</sup> I <sub>x</sub> I = = + + + 19 W = ± = = ∞ |                                                                                                    |  |  |
|                                                                                        | $\blacksquare \blacksquare \blacksquare \Omega  Format  \bullet  Font  \bullet  Size  \bullet  \bigstar  \bigstar$ |  |  |
|                                                                                        |                                                                                                    |  |  |
| *** Please name the hardware and describe the issue***                                 |                                                                                                    |  |  |
|                                                                                        |                                                                                                    |  |  |
|                                                                                        |                                                                                                    |  |  |
|                                                                                        |                                                                                                    |  |  |
|                                                                                        |                                                                                                    |  |  |
|                                                                                        | Contact Information                                                                                                |  |  |
| Current Lowing Current Room #: Current Provide #                                       |                                                                                                    |  |  |
|                                                                                        |                                                                                                    |  |  |
| Use this field to indicate where assistance is needed.                                 |                                                                                                    |  |  |
|                                                                                        |                                                                                                    |  |  |

In this form the user needs to fill in a description and contact information. These are required fields and have to be entered in order to submit a ticket.

**10.** The next step would be to click Work Order Information located on the left. This how you will categorize your issue. These are also required fields and each category has to be selected.

| Contact Information | Work Order Information |                |             |  |  |
|---------------------|------------------------|----------------|-------------|--|--|
| Work Order Inform   | Category*:             | Sub-category*: | Component*: |  |  |
| Closure Information | Hardware 👻             | Printers 👻     | Network 👻   |  |  |
| Attachments         |                        |                | Asset Tag:  |  |  |
|                     | Closure Information    |                |             |  |  |

**11.** Once this is done, the next step would be to single click the "Save and Close" button.

| common                                             | Common                                                                    |  |  |
|----------------------------------------------------|---------------------------------------------------------------------------|--|--|
| Contact Information                                | Inclosed Number: Short Description*:                                      |  |  |
| Work Order Information                             | Hardware Issues                                                           |  |  |
| Closure Information                                | Status: Created On:<br>Open                                               |  |  |
| Attachments                                        | Description:<br>Copy from: Knowledge Base                                 |  |  |
|                                                    |                                                                           |  |  |
|                                                    | Q @ X û @ @ @ ★ → B I U S X₂ x² Ix 등 ≣ # # 99 80 ≥ ± ± ≡ ● ∞              |  |  |
|                                                    | E THE O Format + Font + Size + A + D + St                                 |  |  |
| riease name the naroware and describe the issue "" |                                                                           |  |  |
|                                                    | Contact Information Current Location*: Current Room #*: Current Phone #*: |  |  |

**12.** You can check the status and see all of your active tickets on the "My Tickets" tab.

|                                                      |                    | Cust          | omer Home Service Des | k More 🔻                  |  |  |
|------------------------------------------------------|--------------------|---------------|-----------------------|---------------------------|--|--|
|                                                      |                    |               |                       | Select item(s)            |  |  |
| Service Catalog 😤 Knowledge Bate My Tickets 🗳 View 🗸 |                    |               |                       |                           |  |  |
| View Edit Delete                                     | Print Preview Pane |               |                       |                           |  |  |
| Subscribe                                            | Container          | Record Number | Status                | Title                     |  |  |
|                                                      |                    |               |                       |                           |  |  |
|                                                      | Service Desk       | INC-35805     | Resolved              | user needs assistance wit |  |  |